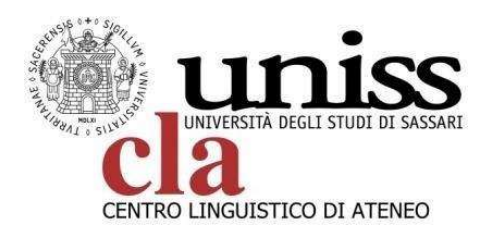

# TEST DI VALUTAZIONE DELLE COMPETENZE LINGUISTICHE 25 gennaio 2023

Dipartimento di Storia, scienze dell'uomo e scienze della formazione Via Zanfarino, 62, Sassari

## • PERIODO DI PRENOTAZIONE AL TEST:

dal 10/01/2023 al 20/01/2023

## • PERIODO DI SVOLGIMENTO DEI TEST:

25 gennaio 2023

## ISTRUZIONI

### PRENOTAZIONE TEST

Per poter accedere ai test di valutazione delle competenze linguistiche, i candidati devono effettuare l'accesso sulla piattaforma dedicata (https://ecla.uniss.it) utilizzando le credenziali di banda larga. Al primo log-in sulla piattaforma ecla il sistema chiederà agli studenti il completamento dei campi del profilo: si prega di prestare attenzione nella compilazione del campo "Dipartimento", qualora risultasse incompleto (cliccando sul proprio nome in alto a destra e selezionando "Modifica", si aprirà la sezione "Facoltativo" e si potrà aggiornare il campo "Dipartimento"). Il sistema richiederà via e-mail la conferma della modifica dei dati.

I candidati che avranno completato la profilazione sulla piattaforma http://ecla.uniss.it, dovranno successivamente indicare l'orario scelto per lo svolgimento del/i test di lingua, in base alla disponibilità dei posti per ogni sessione di test.

È possibile svolgere il test di diverse lingue in un'unica sessione (ad es. inglese e tedesco).

## SVOLGIMENTO TEST PRENOTATO

1. Per effettuare l'accesso al portale <u>ecla.uniss.it</u>gli studenti dovranno utilizzare le credenziali del SelfStudenti. Chi avesse dimenticato le proprie credenziali può utilizzare la funzione di recupero password del portale SelfStudenti utilizzando il PC della postazione di lavoro. Tutto il personale tecnico amministrativo dovrà invece utilizzare le credenziali di accesso alla Banda Larga e, nel caso di recupero password, dovrà accedere al portale bandalarga.uniss.it

2. Dopo aver effettuato il Login, selezionare nella homepage la prima lingua che si intende testare.

Test online di accertamento del livello linguistico

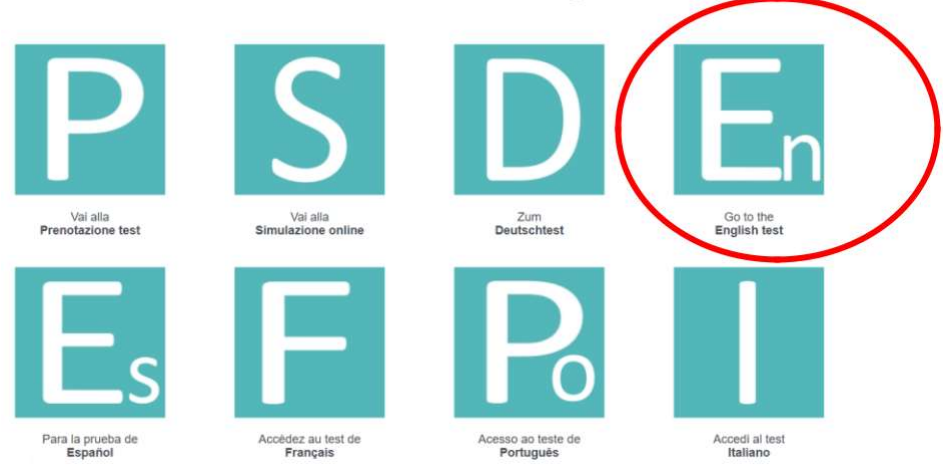

Cliccare sul livello linguistico che si deve sostenere. Il sistema non prevede un automatismo fra un livello e l'altro: una volta superato il livello A1 si ritornerà alla pagina iniziale dalla quale sarà possibile accedere al livello successivo (A2 e poi B1 e B2; il livello C1 è presente solo per inglese e spagnolo) per completare il test.

Il tempo massimo per lo svolgimento dei livelli A1 e A2 è di 10 minuti (10 domande), per i successivi livelli è

pari a 15 minuti (15 domande). Se allo scadere del tempo il candidato non dovesse aver risposto a tutte le domande previste, il sistema considererà il livello non superato e sarà attestato il livello immediatamente precedente. I livelli saranno superati (e sbloccati) ottenendo:

- A1: 70% (7 risposte corrette/10)
- A2: 70% (7 risposte corrette/10)
- B1: 60% (6 risposte corrette/15)
- B2: 60% (6 risposte corrette/15)
- C1: 60% (solo per le lingue inglese e spagnolo) (6 risposte corrette/15)

**IMPORTANTE:** non è possibile svolgere il test per la stessa lingua se non sono trascorsi più di due mesi dal precedente tentativo. Dopo due mesi, per migliorare il livello acquisito, sarà possibile ripetere il test e il sistema ripartirà dall'ultimo livello ottenuto.

### ATTESTATO

Al termine dei test sarà possibile scaricare l'attestazione del livello linguistico raggiunto. L'attestato ha una durata di 24 mesi dalla data di svolgimento del test ed è erogato per gli usi istituzionali previsti.

Una volta testate tutte le lingue di interesse lo studente dovrà effettuare il **LOGOUT** dalla piattaforma prima di lasciare la propria postazione.

### ASSISTENZA

In caso di difficoltà tecniche è possibile rivolgersi al personale del CLA <u>clauniss@uniss.it</u> o a <u>elearning@uniss.it</u>.

### È SEVERAMENTE VIETATO

#### Comunicare con gli altri partecipanti

Consultare siti web o altri tipi di documenti durante lo svolgimento della prova.

### **NOTA BENE**

I DISPOSITIVI INFORMATICI (ad es. smartphone o tablet) dovranno essere lasciati sul tavolo docente.

Chiunque dovesse contravvenire a tali regole sarà invitato ad abbandonare la sessione.